## **CHAPITRE N°1 - INTRODUCTION**

GeoGebra est un logiciel de géométrie dynamique dans le plan qui permet de créer des figures dans lesquelles il sera possible de déplacer des objets afin de vérifier si certaines conjectures (déductions, hypothèses non démontrées) ne sont pas dues uniquement à un positionnement particulier des objets.

## **LES POINTS**

- Clic sur l'outil
- Clic sur l'emplacement où tu désires placer 3 points A, B et C.
- Déplace le point A : Clique sur l'outil , le pointeur de la souris devient une main. Puis clique maintenu sur le point et déplacement de la souris.
- Supprime le point C : clique sur le point C puis sur
  - le logo Poubelle.
- Bloque le point B pour qu'on ne puisse plus le • déplacer : clique sur le point B, clique sur les 3

points i clique sur « objet fixe » 🖨 .

Place le point C de coordonnées (4 ; 2) : clique en

haut et à gauche sur l'icône

et saisie le

## **LES POLYGONES**

- Trace le triangle ABC : clique sur l'outil cet outil n'apparait pas dans la liste clique sur PLUS en bas de l'écran. Clique sur A, déplace la jusqu'au point B et clique sur B. Cela a pour effet de fixer le segment [AB]. Ensuite déplace la souris jusqu'au point C et clique sur C. Enfin déplace la souris jusqu'au point A et clique sur A. Le triangle est tracé et colorié en bleu en général.
- Modifier la couleur de remplissage du triangle ABC : clique sur l'outil k, clique sur le triangle

puis sur l'icône « pot de peinture »

## MÉDIATRICES

- Efface toutes les figures et les points créés : clique en haut et à gauche sur l'icône 📃 Un menu vertical apparaît; choisis « + Nouveau » puis « Ne pas sauvegarder ».
- Trace le segment [AB].
- Trace la médiatrice : clique sur l'outil 🖄 puis clique sur le segment [AB] : la médiatrice s'affiche.

texte C = (4,2) puis valide. (Attention d'utiliser une virgule et non un point-virgule.

Crée le milieu I du segment [AB] : clique sur

l'icône Pour revenir au menu graphique.

clique sur l'outil et désigne en cliquant avec la souris les deux extrémités du segment (A et B). Geogebra nomme automatiquement ce point D.

Pour renommer ce milieu M : clique sur l'outil

Clique sur D puis sur l'icône AA puis dans la zone de saisie « Étiquette » remplace D par M. Clique sur le dessin pour sortir de la zone de saisie.

Déplace à nouveau le point A : tu observes alors que le point M se déplace également afin qu'il soit toujours le milieu de [AB].

clique sur couleur de ton choix. Tu peux également modifier l'opacité de la couleur à l'aide du curseur : • 10

- Place le point I milieu du segment [BC].
- Place un point D à l'extérieur du triangle ABC.
- Trace le quadrilatère AIBD : clique sur 본 et trace comme pour le triangle en passant d'un point à un autre.
- Colorie le quadrilatère AIBD avec une couleur différente de celle du triangle.
- Déplace le point C pour voir comment la figure évolue.
- Place un point C non aligné n'appartenant pas à la droite (AB) et trace le triangle ABC.
- Trace les médiatrices des segments [AC] et [BC]. Quelle propriété retrouves-tu?
- Pour t'en assurer, déplace l'un des sommets du triangles. La propriété est-elle conservée ?
- Transforme l'une des médiatrices en droite pointillée : clique sur la médiatrice puis clique sur